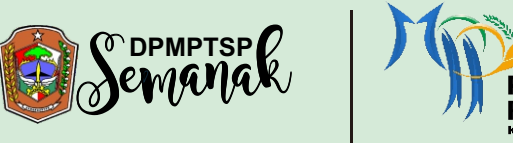

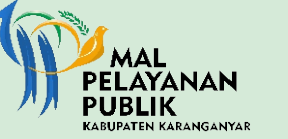

## ALUR PROSES PENDAFTARAN AKUN MELALUI APLIKASI SIMPEL

simpel.karanganyarkab.go.id

#### **PENDAFTARAN AKUN**

### **LOGIN AKUN**

# ALUR PROSES PENGAJUAN IZIN MELALUI APLIKASI SIMPEL

| C B international grade in the g                                                                | o.id                                                                                               |                                                                             |                                   | N 11 0 1 4  | 2× @ @      |   |
|-------------------------------------------------------------------------------------------------|----------------------------------------------------------------------------------------------------|-----------------------------------------------------------------------------|-----------------------------------|-------------|-------------|---|
|                                                                                                 |                                                                                                    |                                                                             |                                   |             |             |   |
| BERANDA SYARAT PERMOHONAN PA                                                                    | NDUAN - VERIFIKASI - REGULASI                                                                      |                                                                             |                                   |             |             |   |
|                                                                                                 | Izin Cepat, Muda<br>Satan Informai Poise<br>memberiaa semudian pada me<br>energia semudian pada me | h, dan Trasn<br>Inan Elektronik (SIMF<br>syarakat dalam meng<br>© Cari Tahu | paran<br>PEL),<br>gurus perizinan |             | M           |   |
|                                                                                                 |                                                                                                    |                                                                             | 0                                 |             | •           |   |
|                                                                                                 |                                                                                                    |                                                                             | -                                 | _           |             |   |
| Pan                                                                                             | tuan Pengguna                                                                                      | Login                                                                       | Dertar                            | Ajukan Izin | Syaral Izin |   |
| Pano<br>Jika menemui kerdala dalam menggur<br>berikut:                                          | tuan Pengguna<br>nakan apikasi SIMPEL Anda dapat tautan-tautan                                     | Login                                                                       | Dultar                            | Apdran Izm  | Syarat Izin |   |
| Panc<br>Jika menemui kendala dalam menggur<br>berikut:<br>• Panduan Mendaftar Akun <sup>®</sup> | buan Pengguna<br>nakan aplikasi SIMPEL Anda dapat tautan-tautan<br>*Daftar Syarat Permohonan"      | Login                                                                       | Durtar                            | Ajaban Izm  | Syand Izn   | R |

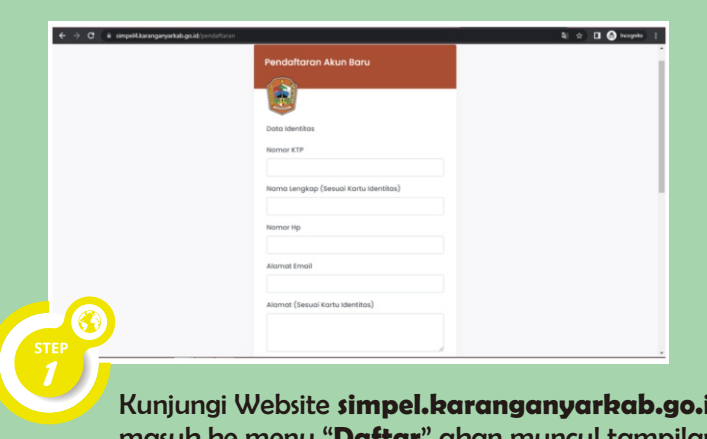

Kunjungi Website **simpel.karanganyarkab.go.id** masuk ke menu "**Daftar**" akan muncul tampilan seperti diatas.

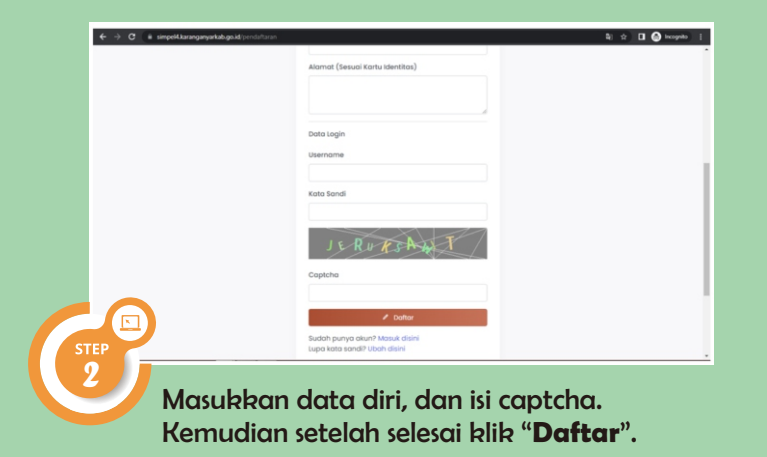

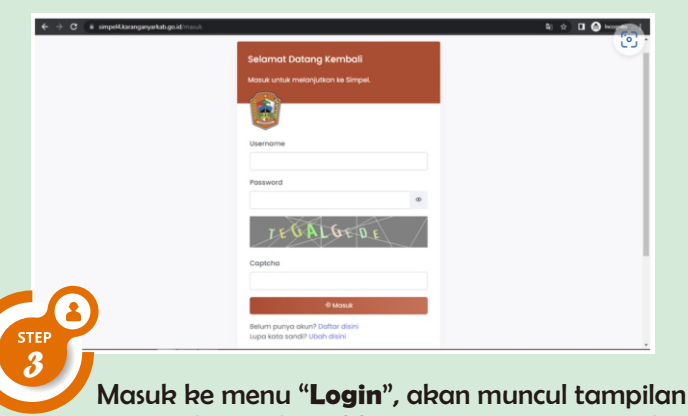

seperti di atas. Masukkan username, password, dan captcha kemudian klik "**Masuk**"

| Informasi dan Pengaduan |
|-------------------------|
| 0811 2639 322           |
| Perizinan OSS & SIMPEL  |
| 0811 2639 332           |
| LKPM & UMKM             |
| 0812 2870 6448          |

- dpmptsp.karanganyarkab.go.id
- B dpmptspkaranganyar@gmail.com
- O dpmptsp.karanganyar
- Dpmptsp Kab Karanganyar
- simpel.karanganyarkab.go.id

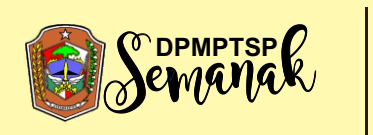

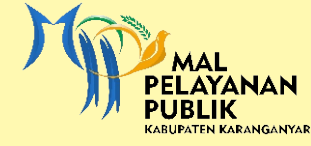

## **ALUR PROSES PENGAJUAN IZIN MELALUI SIMPEL**

simpel.karanganyarkab.go.id

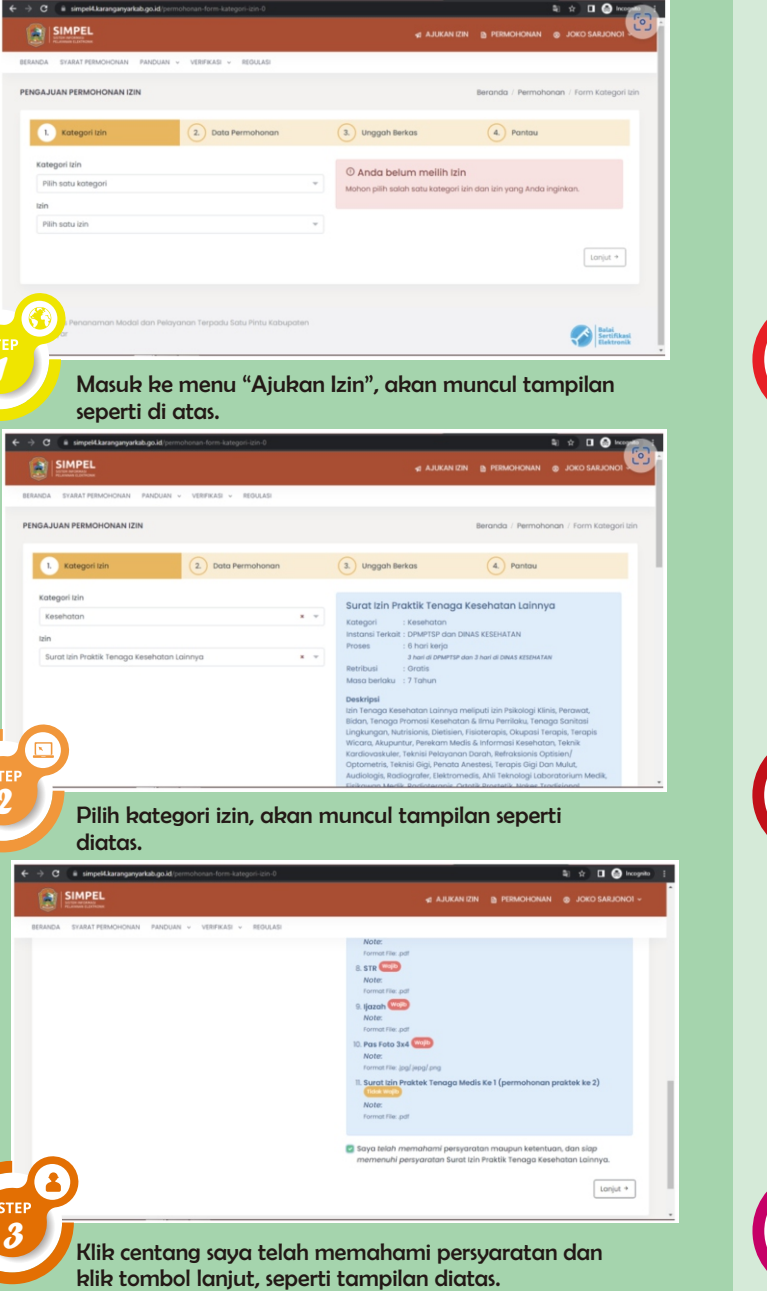

|                                                                                                    | N V VERIFIKASI V REGULASI                                          |                                        |                                               |
|----------------------------------------------------------------------------------------------------|--------------------------------------------------------------------|----------------------------------------|-----------------------------------------------|
| ENGAJUAN PERMOHONAN IZIN                                                                                                    |                                                                    |                                        | Beranda / Permohonan / Form Data Per          |
| 1. Kategori Izin                                                                                                    | 2. Data Permohonan                                                 | 3. Unggah Berkas                       | 4. Pantau                                     |
| Data Pemohon                                                                                                    |                                                                    | Jenis Permohonan"                      |                                               |
| Nama                                                                                                    | NIK"                                                               | SIP Tenaga Kesehatan                   |                                               |
| Joko Sarjonol                                                                                                    | 8098991                                                            |                                        |                                               |
| Untuk permohonan lembaga, perusahaan,<br>atau yayasan, dapat diisi dengan nama                                                                                                    |                                                                    | Nama Lengkap Beserta Gelar             |                                               |
| pimpinan yang bertanggung jawas.                                                                                                    | [moil                                                              | jokbar                                 |                                               |
| 09709798                                                                                                    | inko@stations.com                                                  | Nomor STR *                            | Masa berlaku STR Sampai denga                 |
| don don dan                                                                                                    | locolinariouscom                                                   | 34242                                  | 2023-12-31                                    |
|                                                                                                    |                                                                    | Untuk Praktek di                       |                                               |
|                                                                                                    |                                                                    | Alas tuo                               |                                               |
|                                                                                                    |                                                                    | Jenis SIP "                            |                                               |
| ERANDA SYARAT PERMOHONAN PANDUAR                                                                                                    | N v VERIFIKASI v REGULASI                                          |                                        |                                               |
|                                                                                                    |                                                                    |                                        |                                               |
|                                                                                                    |                                                                    |                                        | Researcher, i Research annue, i Franz i banne |
| ENGAJUÁN PERMOHONAN IZIN                                                                                                    |                                                                    |                                        | Beranda / Permohonan / Form Ungg              |
| Kategori Izin                                                                                                    | 2. Data Permohonan                                                 | 3. Unggah Berkas                       | Beranda / Permohonan / Form Ungg              |
| Kategori Izin     Kryp Impil                                                                                                    | 2. Data Permohonan                                                 | 3. Unggah Berkas                       | Beranda / Permohonan / Form Ungg              |
| Kotegori kin     Kregori kin     Kregori kin     Kregori kin     Kregori kin                                                                                                    | 2 Data Permohonan                                                  | 3. Unggah Berkas                       | Beranda / Permahanan / Form Ungg              |
| Kategori Izin     Kategori Izin     Kategori Izin     Kategori Izin     Kategori Izin     Kategori Izin     Kategori Izin     Kategori Izin                                                                                                    | 2 Data Permohonan                                                  | Unggoh Berkas                          | Beranda / Permahanan / Form Ungg              |
| trans-rush PERICHONAN LEN     trans-rush PERICHONAN LEN     C gtp Ineel     File yang dishekan padi, jag, jeng,     File size maksima SM     g unggah                                                                                                    | 2) Data Permohonan                                                 | 3 Unggoh Berkas                        | Beranda / Permahanan / Form Ungg              |
| tronutuum PERMOHOMAN LEIN     Kategori tuin     grp Inwei     Hie yong ottimisen god, jeng, jeng     Hie yong ottimisen god, jeng, jeng     Lingggan                                                                                                    | 2) Data Permohonan                                                 | Vinggoh Berkos                         | Beronda / Permahanan / Form Ungg              |
| transformer team of the set of the set  | 2 Data Permohonan .png emohon (mel)                                | 3 Unggith Berkos                       | Beranda / Permahanan / Form Ungg              |
| trans-rusk PERIOCHORAN LEN     (         Kategori trin         Kg pireel         Hie sign models pdd, jago, jego,         Hie sign models pdd, jago, jego         Kg pireel         Surde Permolection dati file         una distance and                                                                                                    | Data Permohanan                                                    | Congoli Seko                           | Beranda , Permahanan , Form Ungg              |
| transformation     transformation     transformation     transformation     transformation     transformation     transformation     transformation     transformation     transformation                                                                                                    | Data hermohanan                                                    | triggent director                      | Beranda / Pernahanan / Form Ungg              |
| transformer teleformer teleformer teleformer     grandling     grandling     gran | Data Permahanan  prg  enchas (************************************ | 3 Unggoh Berkos                        | Beranda / Permahanan / Form Ungg              |
| Construction PERMONECTIONAL LEN     Construction     Construction     | 3) Data Permahanan                                                 | 3 Unggih Berka                         | Beranda / Permahanan / Form Ungg              |
| Constraints and the second second secon | Data Permohanan                                                    |                                        | Beranda - Permahanan - Form Ungg              |
| Constraints and the second second secon | Data Permahanan  Pro  encitars Imme  dokumen yaan                  | 3 Unggoh Berkos                        | Berndo Pernatona, Forn Ung                    |
| Construction relation construction     Construction     Construction  | Data Permahanan                                                    | s trogget Berton                       | an, pada kolom                                |
| Constraints and a second second se                                                                                                    | Data Permahanan                                                    | s unggeh Berkan                        | an, pada kolom                                |
| Compared temperature (Compared temperature)     Compared temperature     Compared temperature     Compared temperatu | Data Permahanan  prg  washara (mm)  dokumen yaan iatas.            | Comparison Berkon                      | erando Permitavan / Form Ung                  |
| Compared temperature     Compared temperature     Compared tempera | Data Permahanan                                                    | Copyon Benkon     Google Demonstration | an, pada kolom                                |

Such Remolecer dei Remolecer intel
 Remolecer dei Remolecer intel
 Berkas yang sudah diunggah akan berwarna hijau dan jika belum berwarna merah, seperti diatas. Pastikan semua persyaratan terunggah.

3. Unggah Berkas

4. Pantas

PENGAJUAN PERMOHONAN IZI

1. Kateaa

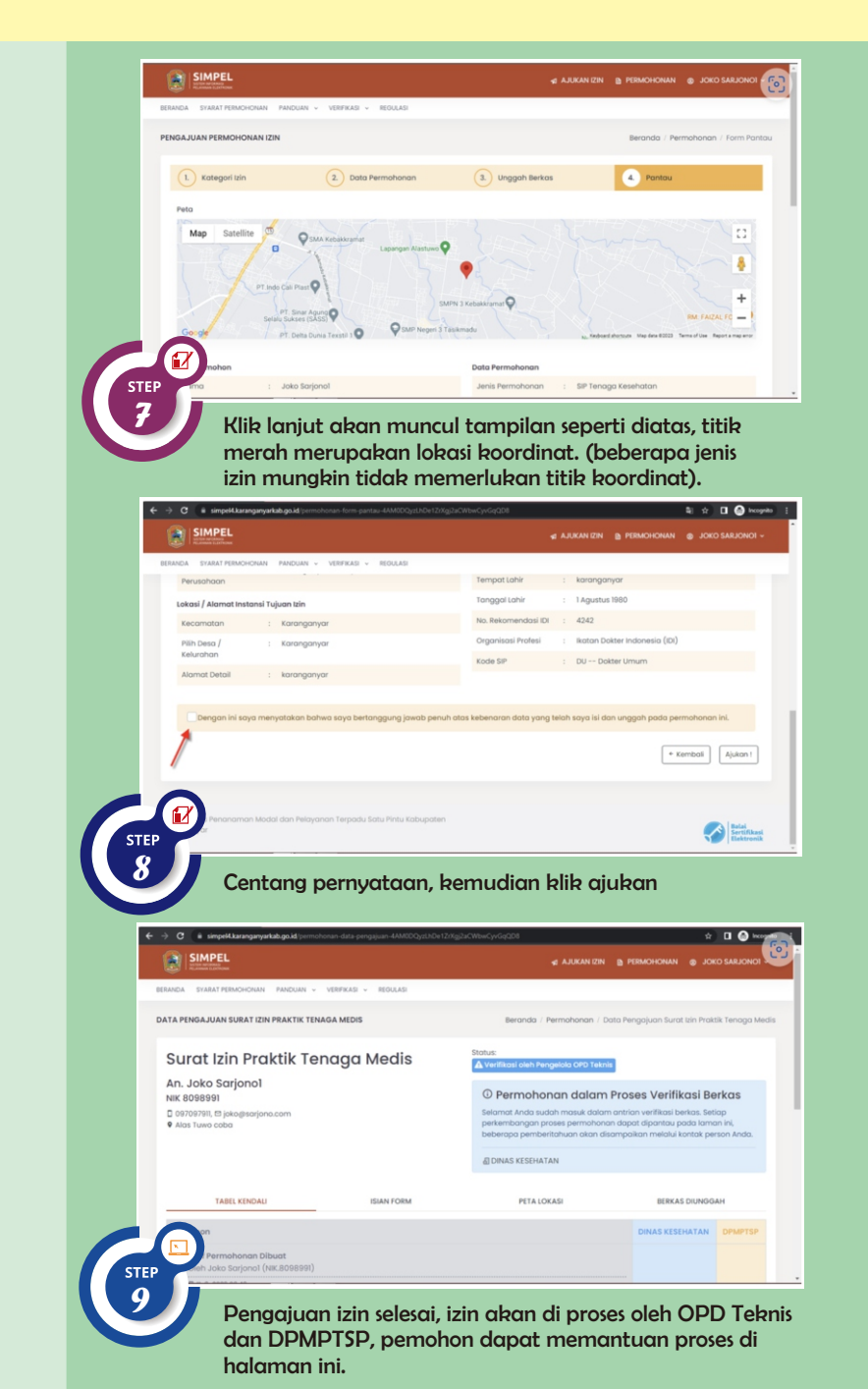